# CampusOptics Quick Guide – Chemical Inventory

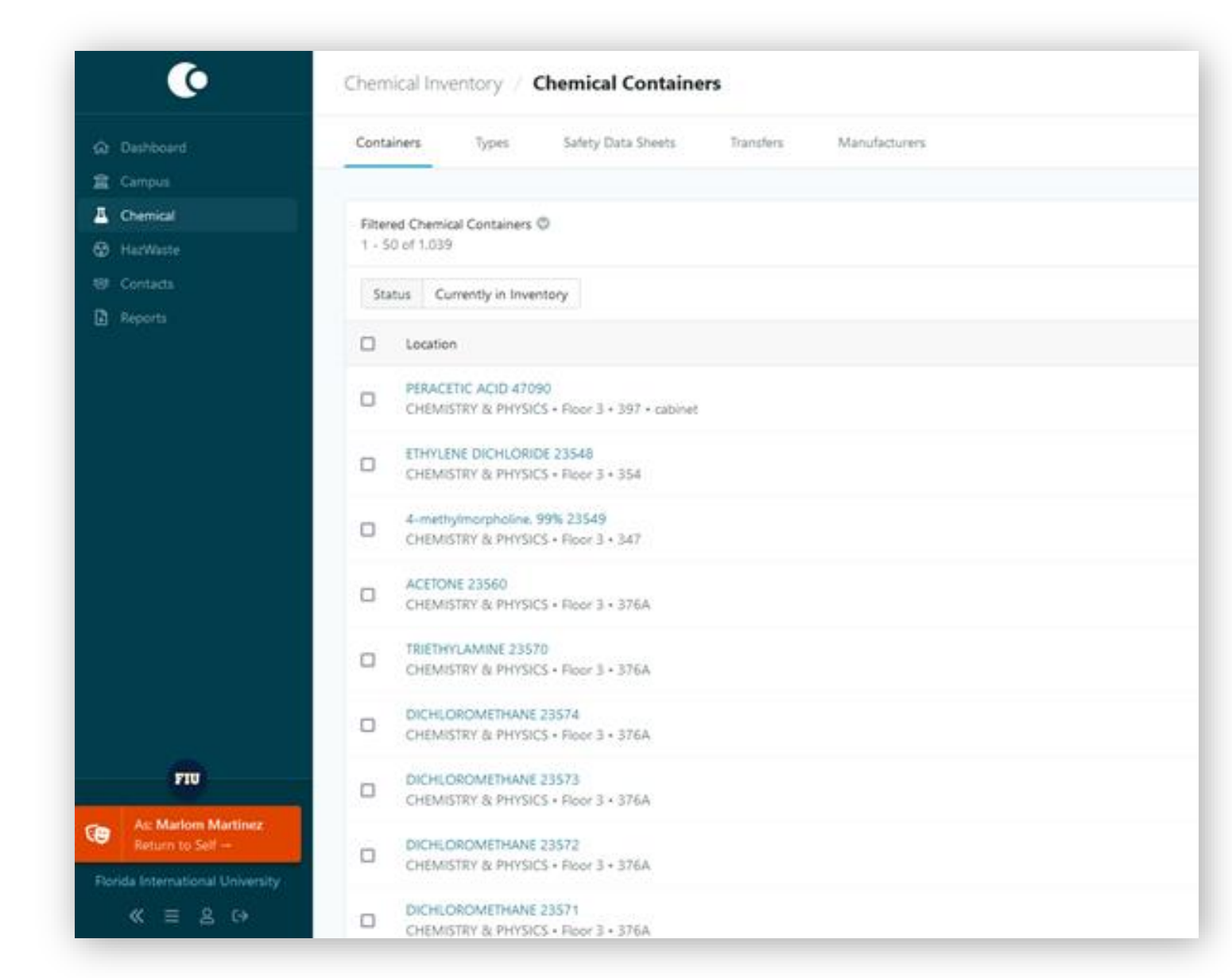

- Navigate to: Inventory > Chemical
- This section provides a complete overview of the chemical inventory in your lab.
- You can:
- View all chemicals associated with your spaces.
- Search by chemical name or CAS number.
- Utilize tools like Map View,
   Generate Report , and Filter for easier tracking.
- Monitor chemical locations, quantities, and designated contacts.

| ()                  | Inventory All Items                                 |
|---------------------|-----------------------------------------------------|
| ය Dashboard         | Items Types Manufacturers                           |
| 🖻 Campus            | 4                                                   |
| Inventory           | Filtered Inventory Items 🛇                          |
| 💯 All               | 1 - 50 of 174                                       |
| <b>Z</b> Biological | Status Currently in Inventory                       |
| 📕 Chemical          |                                                     |
| HazWaste            | Location                                            |
| ≫ Permits           | PERACETIC ACID 47090 • Chemical Container           |
| D Incidents         | CHEMISTRY & PHYSICS • Floor 3 • 397 • cabinet       |
| 路 Contacts          | HYDROFLUORIC ACID LIQUID 23569 • Chemical Container |
| ) Reports           | CHEMISTRY & PHYSICS • Floor 3 • 397                 |
|                     | PERACETIC ACID 47089 • Chemical Container           |
|                     | CHEMISTRY & PHYSICS • Floor 3 • 397 • cabinet       |
|                     | SULFURIC ACID 47085 • Chemical Container            |

- Navigate to: Inventory > Items
- This view shows **All Inventory Items** in the spaces assigned to the user.
- In order to see Chemical containers, select **Chemical** in the left menu
- Pls can use this view to:
- Review current chemical items
- Verify storage locations
- Track quantities and cabinet assignments

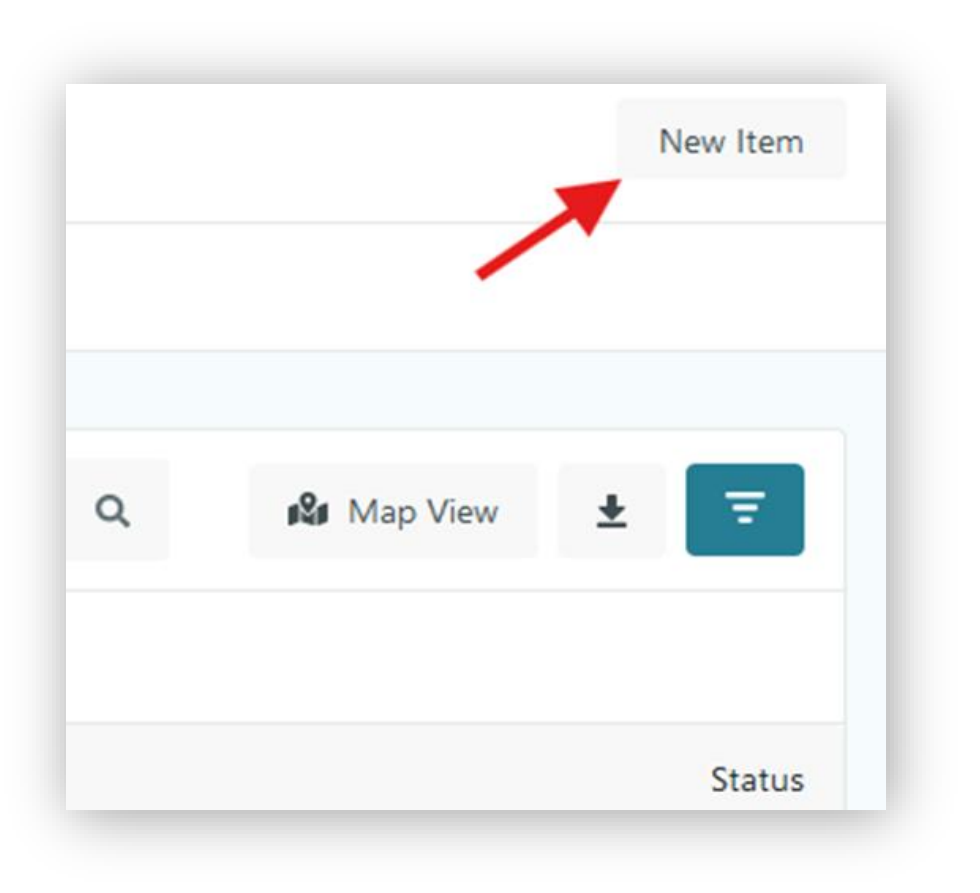

NOTE: If your container 'Count' is more than one, don't add Bar codes.

For each individual entry created, a bar code will need to be added in each new entry.

- Search by Type first (Chemical type name)
- $\boldsymbol{\varpi}$  Select the correct option. A side window will open.
- For the new Container add the following information:
  - Contact name (Owner of chemical, PI)
  - Count of containers (How many bottles?)
  - > Max capacity, of the container
  - ≻ Unit
  - Manufacturer
  - ➤ Exp date (if applicable)
  - Bar code (Add ONLY IF one count is given. Don't add for multiples as a string!)
  - Location by Space Specific
  - ➤ Lot Number
  - Catalog
  - Comments (if needed)

| Inventory / All Types                                               |                       |                 |
|---------------------------------------------------------------------|-----------------------|-----------------|
| Items Types Manufacturers                                           |                       |                 |
| All Inventory Types ©<br>1 - 50 of 6.816                            | Search by name or CAS | Q ± Ŧ           |
| Name                                                                | CH3 NUMBERS           | Inventory Items |
| 0.09M MnCl2 • Chemical<br>None Given                                | None Given            | 0               |
| 1000 UG/ML SR Matrix: 2% HNO3 Volume 30 ML • Chemical<br>None Given | None Given            | 0               |
| 10-bromo-1-decene - Chemical Ø<br>None Given                        | 62871-09-4            | 0               |
| 10% Neutral Buffer Formalin • Chemical<br>None Given                | 50-00-0 🕚             | 0               |
| 10 nm Gold nanoparticles • Chemical<br>None Given                   | None Given            | 0               |
| 10x TBS • Chemical<br>None Given                                    | None Given            | 0               |
| TAN TALETANA BAR DUNA BAR DUNA                                      |                       | •               |

- Navigate to: Inventory > Chemical > Types
- This view shows all **chemical types** available in the system.

#### Any user can:

- Search for chemical types using the name or CAS number.
- View associated data like chemical name, CAS, and number of inventory items.

#### Useful for:

- Reviewing registered chemicals in the system.
- Verifying completeness and consistency of entries of the database.

## Ways of Adding New Chemical Container

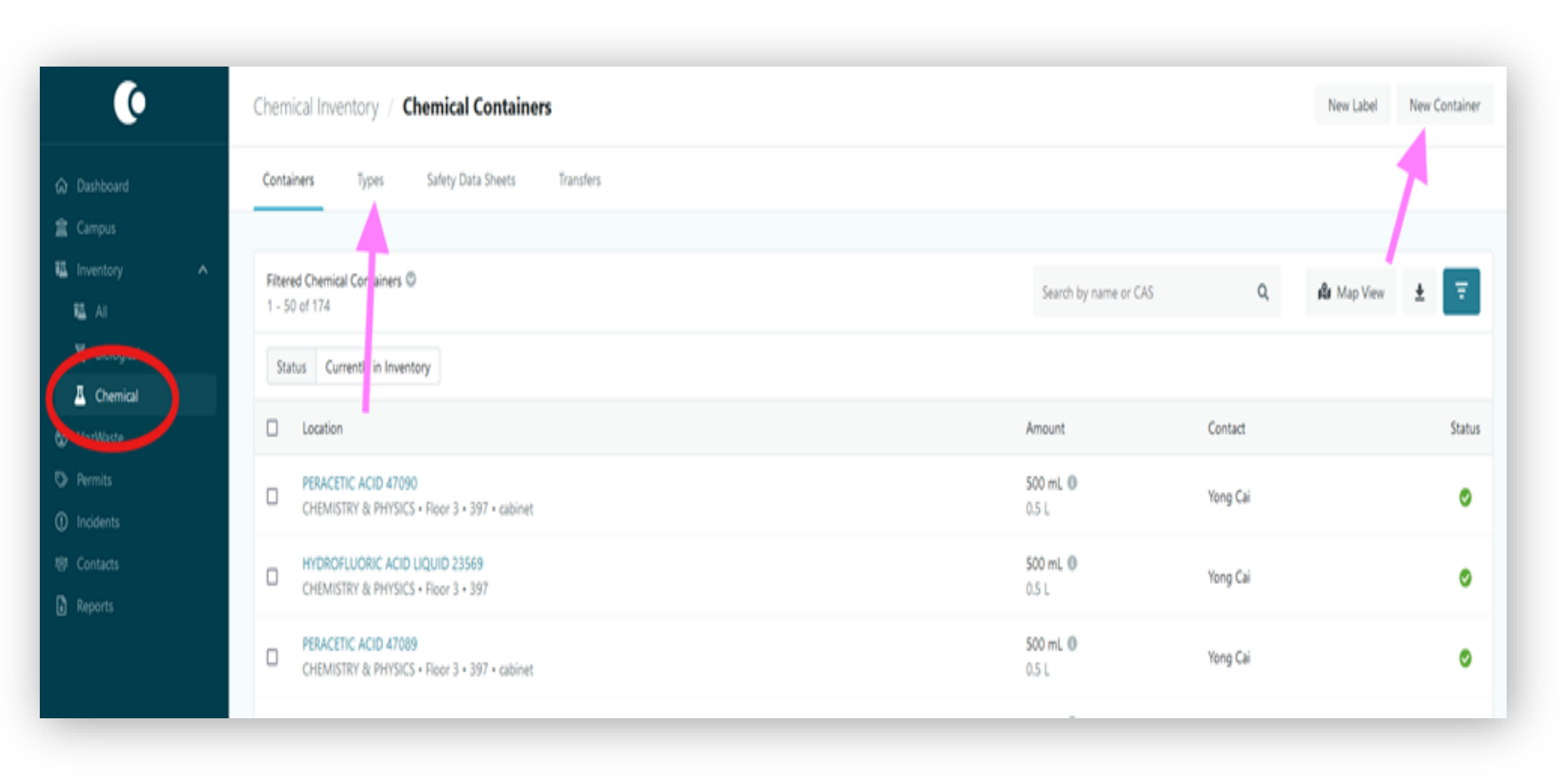

Locations where one can add a new chemical container

- 1. Inventory>Chemicals>cont ainer view> New container button
- 2. Inventory>Chemical>types

3. This is available only to PIs and Lab Manager user types

## Ways of Adding New Chemical Container

#### Method 1 – Add a Container Manually

- Inventory > Chemical > Containers
- Click the **New Container** button in the top-right corner.

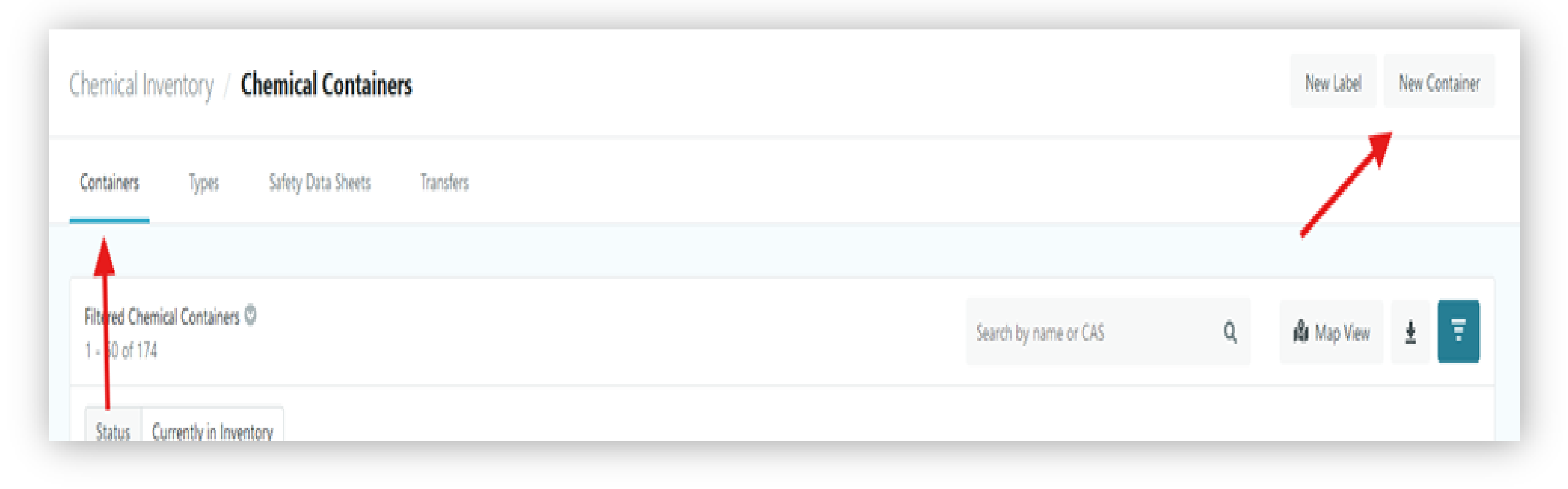

| New Container     | × |
|-------------------|---|
|                   |   |
| Desis Information |   |
| Basic Information |   |

- After clicking **New Container**, a form opens.
- Begin typing in the **Type** field to search and select the correct chemical.
- This step links the container to its corresponding chemical type already registered in the system.
- Make sure to select the exact match to avoid duplicates or errors in inventory tracking.

| New Container                     |      |        |   |         | ×   |
|-----------------------------------|------|--------|---|---------|-----|
| Basic Information                 |      |        |   |         |     |
| Туре                              |      |        |   | Count 🕕 |     |
| METHANOL                          |      |        | ۵ | 1       | \$  |
| Preferred Name                    |      |        |   |         |     |
| METHANOL                          |      |        |   |         | •   |
| Contact                           |      |        |   |         |     |
| Begin typing to search contacts   |      |        |   |         |     |
| Description                       |      |        |   |         |     |
|                                   |      |        |   |         |     |
|                                   |      |        |   |         | 11. |
|                                   |      |        |   |         |     |
| Container Details                 |      |        |   |         |     |
| Max Capacity *                    |      | Unit * |   |         |     |
|                                   | \$   | Liters |   |         | •   |
| Manufacturer                      |      |        |   |         |     |
| Begin typing to search manufactur | rers |        |   |         |     |
| Expiration Date                   |      |        |   |         |     |
| YYYY-MM-DD                        |      |        |   |         |     |
| Concentration 0                   |      |        |   |         |     |
|                                   |      |        |   | -       |     |

After selecting the chemical type, complete the form with the following:

- 1. Count Number of containers (e.g., 1, 2, etc.)
- 2. Contact Select the name of the PI or responsible person
- 3. Max Capacity Enter capacity (e.g., 500)
- 4. Unit Choose unit (Liters, g, Kg, Gallon, etc.)
- 5. Manufacturer Begin typing to search or add
- 6. Expiration Date Optional (format: YYY-MM-DD)
- 7. Concentration Optional (e.g., 99%, 95%, 1N)
- 8. Barcode If available, and only if COUNT = 1

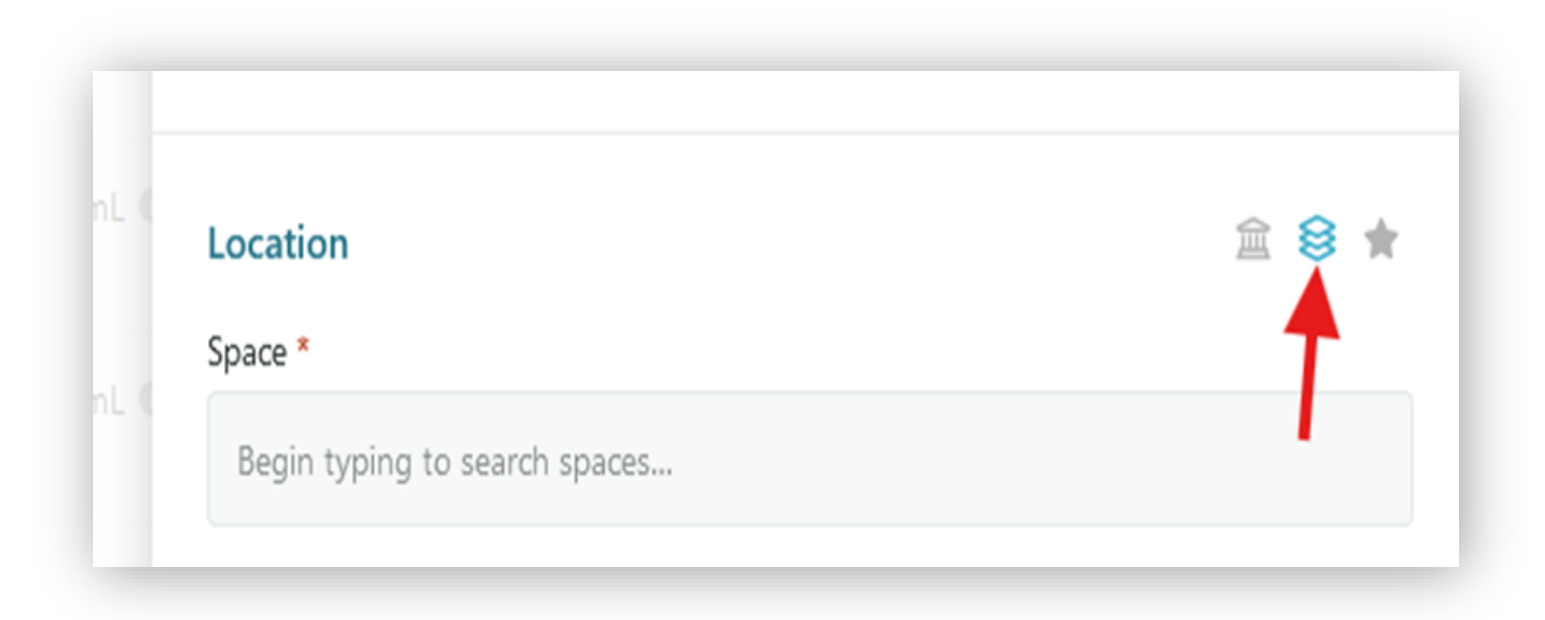

**9. Location Information** – Include building, room, and storage location

- In the **Space** field:
  - Begin typing to search and select your lab space (e.g., CP-373).
- Use the **icons** to the right to:
  - Browse available buildings and spaces
  - Select from recently used or favorite spaces
- A valid **Space location assignment** is required to save the container entry.

10. After filling out the basic container details, scroll to the **Custom Fields** section.

- You may optionally enter:
- Lot Number
- Time In
- PO Number
- Open Date
- Catalog Number
- Comments (for any additional notes)

| unit_code |                  |
|-----------|------------------|
| Cancel    | Create Container |
|           |                  |

- After filling in all required and optional fields:
- Review the information entered for accuracy.
- Click **Create Container** to add it to the inventory.
- Or click **Cancel** to exit without saving.

#### Method 2 – Add Container via Chemical Type

- Navigate to: Inventory > Chemical > Types
- In this view, you can:
- Search for a chemical by name or CAS number.
- Locate the desired chemical from the Types database list.

| Chemical Inventory / Chemical Types                      |                   |                         |      |
|----------------------------------------------------------|-------------------|-------------------------|------|
| Containers Types Safety Data Sheets Transfers            |                   |                         |      |
|                                                          |                   |                         |      |
| All Chemical Types <sup>©</sup><br>1 - 50 of 6,816       | $\longrightarrow$ | Search by name or CAS Q | ± Ŧ  |
| Name                                                     | CAS Numbers       | Containers              | SDS? |
| 0.09M MnCl2<br>None Given                                | None Given        | 0                       | 0    |
| 1000 UG/ML SR Matrix. 2% HNO3 Volume 30 ML<br>None Given | None Given        | 0                       | 0    |
| 10-bromo-1-decene 🖉<br>None Given                        | 62871-09-4        | 0                       | 0    |
| 10% Neutral Buffer Formalin                              |                   |                         | -    |

#### Add New Chemical Container-Chemical Type Window

| hemical Inventory / Chemical Types /                                                                                                    | METHANOL                                                                                                    |                                                                                                 | 00      |
|----------------------------------------------------------------------------------------------------|----------------------------------------------------------------------------------------------------|-------------------------------------------------------------------------------------------------|---------|
| Overview Containers                                                                                                    |                                                                                                    |                                                                                                 |         |
| METHANOL Details                                                                                                    | C Actions                                                                                                    | Safety Data Sheets                                                                              |         |
| Basic Information<br>TYPE DESCRIPTION &<br>Methanol appears as a colorless fairly volatile liquid w<br>slightly heavier than air and may travel some distance | ith a faintly sweet pungent odor like that of ethyl alcohol. Completely mixes with water. The vapors are<br>to a source of ignition and flash back. Any accumulation of vapors in confined spaces, such as buildings | Missing Safety Data Sheet<br>Once an SDS is uploaded. It will appear h                          | iere.   |
| or severs, may explore in gnited, used to make chen<br>ingredient in a wide variety of products.                                                              | icais, to remove water from automotive and aviation fuels, as a solvent for paints and plastics, and as an                                                                                                    | Amounts                                                                                         |         |
| CAS NUMBERS<br>67-56-1                                                                                                    | AAros Organics N.V. Alfa Aesar/Johnson Matthey BAXTER SCIENTIFIC                                                                                                    | Containers<br>8                                                                                 |         |
|                                                                                                    | Fisher Chemical     Greenfield Global     View All                                                                                                    | Total Amount<br>32 L                                                                            |         |
| ADDITIONAL NAMES<br>• METHANOL<br>• Methanol LC/MS Optima                                                                                                    | Pusches smorres @<br>• methanol<br>• methyl alcohol                                                                                                    | Control Pounds<br>55.73 lb                                                                      |         |
| Methanol Optima Grade     Methanol Optima Grade     Methanol View All                                                                                         | • or - 30- 1<br>• wood alcohol<br>• carbinol<br>View All                                                                                                    | Threshold Reporting                                                                             | O Learn |
| OREMICAL CONTAINER NAME STRATEGY ()<br>By Barcode                                                                                                    |                                                                                                    | 10,000 lb<br>EPCRA Hazardous Chemical Threshold<br>Automatically matched via safety information |         |
| Physical Properties                                                                                                    |                                                                                                    | 10,000 Ib<br>EPCRA Hazardous Chemical Threshold                                                 |         |
| PHASE                                                                                                    | DENSITY @                                                                                                    | Automatically matched via safety information                                                    |         |

- After searching by **name or CAS**, click on the matching chemical from the list.
- This opens the chemical's detailed view panel.
- You'll find:
- Basic chemical info, synonyms, and manufacturers
- Existing container count and total volume
- SDS status and regulatory thresholds

| Chemical Inventory / Chemical Types / METHANOL |                                   |
|------------------------------------------------|-----------------------------------|
| Overview Containers                            |                                   |
| METHANOL Details                               | Actions                           |
| Basic Information                              | Add Container<br>Request Transfer |

Methanol appears as a colorless fairly volatile liquid with a faintly sweet pungent odor like that of ethyl alcohol. Completely mixes with water. The vapors are slightly heavier than air and may travel some distance to a source of ignition and flash back. Any accumulation of vapors in confined spaces, such as buildings or sewers, may explode if ignited. Used to make chemicals, to remove water from automotive and aviation fuels, as a solvent for paints and plastics, and as an ingredient in a wide variety of products.

- From the selected chemical's detail page (e.g., METHANOL):
- Click on the **Actions** dropdown in the top right.
- Select Add Container.
- This opens the standard container entry form discussed previously.
- Complete the required fields as done in the method 1 outline.

### **Removing Chemical Container**

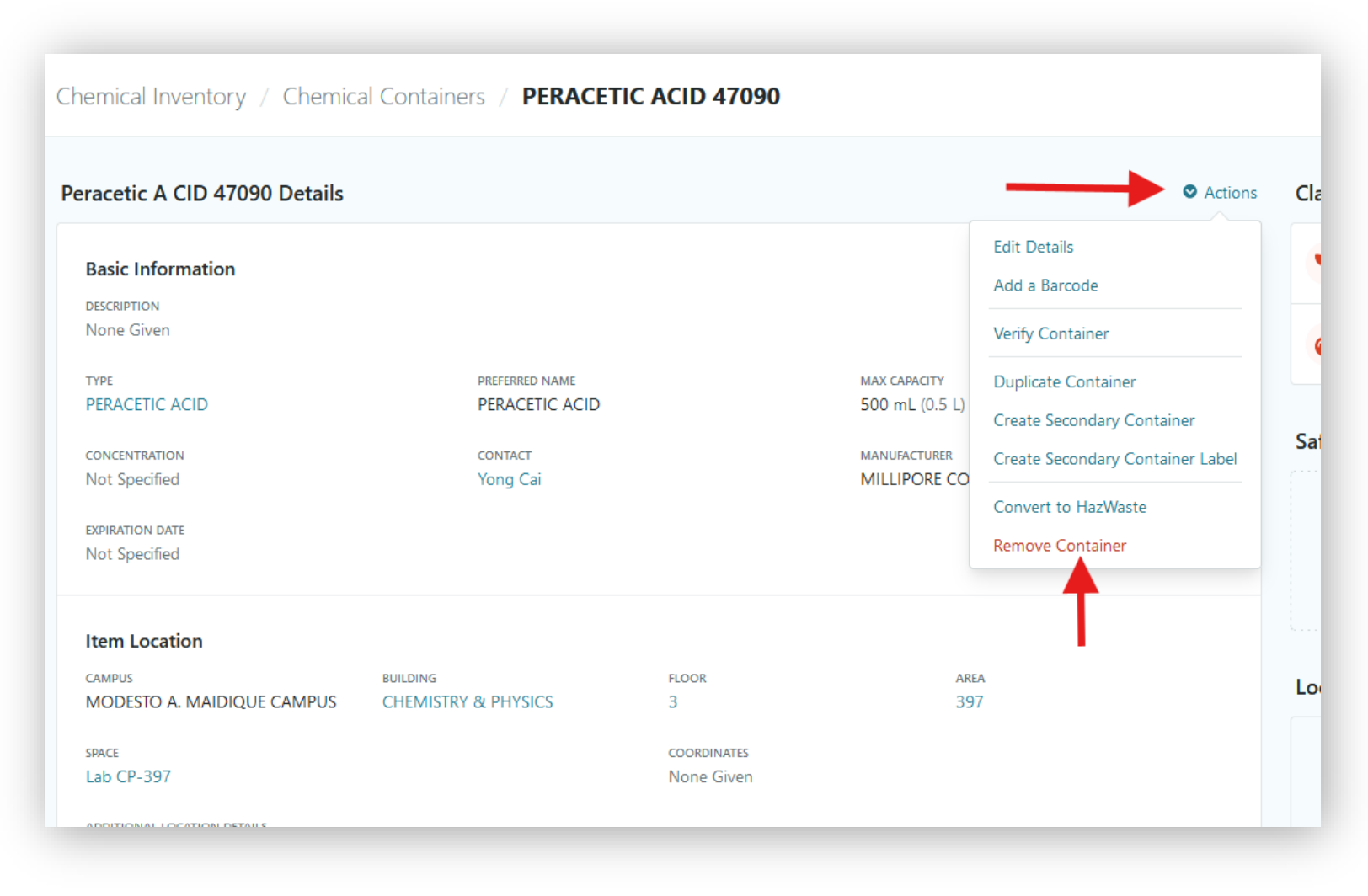

- Click on the container record from the list of containers in the inventory.
- On the details page, click the **Actions** dropdown (top-right).
- Select **Remove Container** from the menu.
- All user roles are allowed to remove containers.